# Procedimiento ELAM del módulo Nexus 7000 M3

## Contenido

Introducción Topología Determine el motor de reenvío de entrada Configuración del disparador Iniciar la captura Interpretar los resultados Verificación adicional

# Introducción

Este documento describe los pasos utilizados para realizar un ELAM en los módulos M3 Cisco Nexus 7700 (N7700), explica los resultados más relevantes y describe cómo interpretar los resultados.

**Consejo:** Refiérase al documento <u>Descripción General de ELAM</u> para ver una descripción general de ELAM.

## Topología

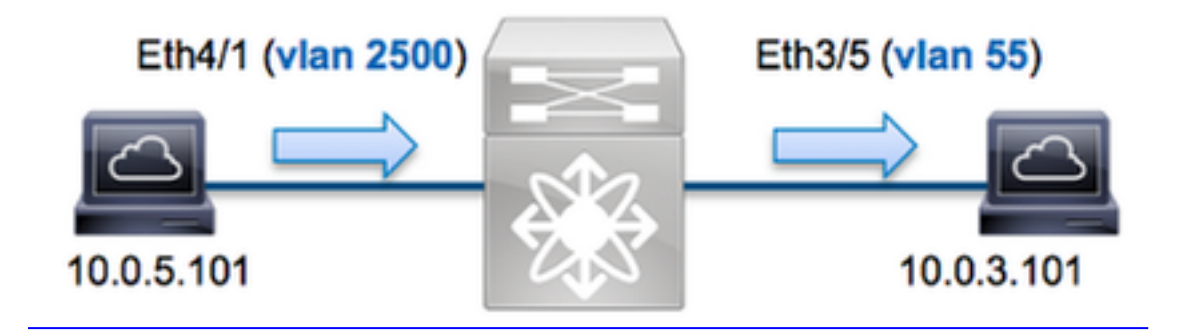

En este ejemplo, un host en VLAN 2500 (**10.0.5.101**), el puerto **Eth4/1** envía una solicitud de protocolo de mensajes de control de Internet (ICMP) a un host en VLAN 55 (**10.0.3.101**), puerto **Eth3/5.** ELAM se utiliza para capturar este paquete único de **10.0.5.101** a **10.0.3.101**. Es importante recordar que ELAM le permite capturar una única trama.

Para realizar un ELAM en el N7K, primero debe conectarse al módulo apropiado (esto requiere el privilegio de administrador de red):

N7700# **attach module 4** Attaching to module 4 ... module-4#

#### Determine el motor de reenvío de entrada

Se espera que el tráfico ingrese el switch en el puerto **Eth4/1**. Cuando verifica los módulos en el sistema, ve que el **Módulo 4** es un módulo M3. Es importante recordar que el N7K está totalmente distribuido y que los módulos, no el supervisor, toman las decisiones de reenvío para el tráfico del plano de datos.

| N7700     | # show   | module                                 |                        |                         |  |
|-----------|----------|----------------------------------------|------------------------|-------------------------|--|
| Mod Ports |          | Module-Type                            | Model                  | Status                  |  |
|           |          |                                        |                        |                         |  |
| 1         | 12       | 100 Gbps Ethernet Module               | N77-F312CK-26          | ok                      |  |
| 3 48      | 1/10 Gk  | ops Ethernet Module N77-M348XP-23L ol  | k <b>4</b> 24 10/40    | Gbps Ethernet Module    |  |
| N77-M     | 1324FQ-2 | 25L ok                                 |                        |                         |  |
| 5         | 0        | Supervisor Module-2                    | N77-SUP2E              | active *                |  |
| 6         | 0        | Supervisor Module-2                    | N77-SUP2E              | ha-standby              |  |
| 7         | 24       | 10/40 Gbps Ethernet Module             | N77-F324FQ-25          | ok                      |  |
| Mod       | Sw       | Hw                                     |                        |                         |  |
|           |          |                                        |                        |                         |  |
| 1         | 7.3(0)I  | DX(1) 1.1                              |                        |                         |  |
| 3 7.3     | 3(0)DX(1 | L) 1.1 4 7.3(0)DX(1) 1.0 5 7.3(0)DX(1) | 1) 1.2 6 $7.3(0)$ DX(1 | ) 1.2 7 7.3(0)DX(1) 1.0 |  |

Para los módulos de la serie M, ejecute el ELAM en el motor de reenvío de capa 2 (L2) (FE) con el nombre de código interno **F4**. Tenga en cuenta que el bus de datos L2 FE (DBUS) contiene la información de encabezado original antes de las búsquedas de capa 2 y capa 3 (L3), y el bus de resultados (RBUS) contiene los resultados después de las búsquedas de capa 3 y capa 2.

Los módulos M3 N7K pueden utilizar varios FE para cada módulo, por lo que debe determinar el ASIC **F4** que se utiliza para el FE en el puerto **Eth4/1**. Ingrese este comando para verificar esto:

| module-4# <b>show h</b><br>(some output omi | <b>ardware</b><br>tted) | internal | dev-po: | rt-map   |                  |           |            |                                    |                         |
|---------------------------------------------|-------------------------|----------|---------|----------|------------------|-----------|------------|------------------------------------|-------------------------|
| Panel ports:24 -<br>role Abbr num_in        | <br><br>st:             |          |         |          |                  | (         | CARD_TYPE: | 24 port 40G ><br>Device na<br>> SI | Front<br>me Dev<br>F L3 |
| Driver DEV_LAYER                            | _3_LOOKU                | P L3LKP  | 4 > SLF | L2FWD dr | river <b>DEV</b> | /_LAYER_2 | 2_LOOKUP   | <b>L2LKP</b> 4                     |                         |
| +                                           | <br>-+++FRON<br>        | T PANEL  | PORT TO | ASIC INS | STANCE MA        | AP+++     | +<br>+     |                                    |                         |
| FP port   PHYS                              | MAC_0                   | RWR_0    | L2LKP   | L3LKP    | QUEUE            | SWICHF    |            |                                    |                         |
| 1                                           | 0                       | 0        | 0       | 0        | 0                | 0,1       |            |                                    |                         |
| 2                                           | 0                       | 0        | 0       | 0        | 0                | 0,1       |            |                                    |                         |
| 3                                           | 0                       | 0        | 0       | 0        | 0                | 0,1       |            |                                    |                         |

En la salida, puede ver que el puerto **Eth4/1** está en la **instancia F4 (L2LKP) 0**. En el módulo N77-M312CQ-26L, hay **6** ASIC F4 con 2 puertos en cada grupo de puertos. En el módulo N77-M324FQ-25L, hay **4** ASIC F4 con 6 puertos en cada grupo de puertos. El módulo N77-M348XP-23L tiene **2** ASIC F4 con 12 puertos en cada grupo de puertos.

**Nota:** Al igual que los módulos de la serie F, la sintaxis de ELAM del módulo M3 utiliza valores basados en 0. Este no es el caso de los módulos M1 y M2, que utilizan valores basados en 1.

### Configuración del disparador

El **F4** ASIC admite disparadores ELAM para IPv4, IPv6 y otros. El disparador ELAM debe alinearse con el tipo de trama. Si la trama es una trama IPv4, el disparador también debe ser IPv4. Una trama IPv4 no se captura con *otro* disparador. La misma lógica se aplica a IPv6.

Con Nexus Operating Systems (NX-OS), puede utilizar el carácter de signo de interrogación para separar el disparador ELAM:

module-4(f4-l2-elam)# trigger dbus ipv4 ingress if ?
 (some output omitted)
 destination-index Destination-index
 destination-ipv4-address Destination ipv4 address
 destination-ipv4-mask Destination ipv4 mask
 destination-mac-address Destination mac address
 l4-protocol L4 protocol
 source-index Source-index
 source-ipv4-address Source ipv4 address
 source-ipv4-mask Source ipv4 mask
 source-mac-address Source mac address

Para este ejemplo, la trama se captura de acuerdo con las direcciones IPv4 de origen y destino, por lo que sólo se especifican esos valores.

F4 requiere activadores separados para el DBUS y el RBUS.

Este es el disparador DBUS:

```
module-4(f4-l2-elam)# trigger dbus ipv4 ingress if source-ipv4-address
10.0.5.101 destination-ipv4-address 10.0.3.101
```

Aquí está el disparador de RBUS:

module-4(f4-l2-elam)# trigger rbus ingress result if tr 1

### Iniciar la captura

Ahora que se ha seleccionado el FE de ingreso y ha configurado el disparador, puede iniciar la captura:

module-4(f4-l2-elam)# start
Para verificar el estado del ELAM, ingrese el comando status:

module-4(f4-l2-elam)# status
ELAM Slot 4 instance 0: L2 DBUS/LBD Configuration: trigger dbus ipv4 ingress if
source-ipv4-address 10.0.5.101 destination-ipv4-address 10.0.3.101
L2 DBUS/LBD: Configured
ELAM Slot 4 instance 0: L2 RBUS Configuration: trigger rbus ingress result if tr 1
L2 RBUS: Configured

L2 BIS: Unconfigured L2 BPL: Unconfigured L2 EGR: Unconfigured L2 PLI: Unconfigured L2 PLE: Unconfigured

Una vez que la FE recibe la trama que coincide con el disparador, el estado de ELAM se muestra como **Desencadenado**:

module-4(f4-l2-elam)# status
ELAM Slot 4 instance 1: L2 DBUS/LBD Configuration: trigger dbus ipv4 ingress if
source-ipv4-address 10.0.5.101 destination-ipv4-address 10.0.3.101
L2 DBUS/LBD: Triggered
ELAM Slot 4 instance 1: L2 RBUS Configuration: trigger rbus ingress result if tr 1
L2 RBUS: Triggered
L2 BIS: Unconfigured
L2 BPL: Unconfigured
L2 PLI: Unconfigured
L2 PLI: Unconfigured
L2 PLE: Unconfigured 7

#### Interpretar los resultados

Para mostrar los resultados de ELAM, ingrese los comandos **show dbus** y **show rbus**. Si hay un gran volumen de tráfico que coincide con los mismos disparadores, el DBUS y el RBUS podrían activarse en tramas diferentes. Por lo tanto, es importante verificar los números de secuencia internos en los datos DBUS y RBUS para asegurarse de que coincidan:

module-4(f4-l2-elam)# show dbus | i seq
port-id : 0x0 sequence-number : 0x868
module-4(f4-l2-elam)# show rbus | i seq
de-bri-rslt-valid : 0x1 sequence-number : 0x868

A continuación se muestra el extracto de los datos de ELAM que es más relevante para este ejemplo (se omite algún resultado):

module-4(f4-l2-elam)# show dbus \_\_\_\_\_ LBD IPV4 \_\_\_\_\_ : 0xff ttl 13-packet-length : 0x54 destination-address: **10.0.3.101** source-address: 10.0.5.101 \_\_\_\_\_ packet-length : 0x66 vlan : 0x9c4 source-index segid-lsb : 0x0 : 0xe05 destination-mac-address : 8c60.4f07.ac65 source-mac-address : 8c60.4fb7.3dc2 : 0x0 sequence-number : 0x868 port-id module-4(f4-l2-elam)# show rbus \_\_\_\_\_ L2 RBUS RSLT CAP DATA \_\_\_\_\_ de-bri-rslt-valid : 0x1 sequence-number : 0x868 : 0x37 : 0x65 vlan rbh COS : 0x0 destination-index : 0x9ed

Con los datos **DBUS**, puede verificar que la trama se recibe en la VLAN 2500 con una dirección MAC de origen de **8c60.4fb6.3dc2** y una dirección MAC de destino de **8c60.4f07.ac65**. También puede ver que esta es una trama IPv4 que se origina desde **10.0.5.101**, y está destinada a **10.0.3.101**.

**Consejo:** Existen otros campos útiles que no se incluyen en esta salida, como el valor de Tipo de servicio (TOS), indicadores IP, longitud de IP y longitud de trama L2.

Para verificar en qué puerto se recibe la trama, ingrese el comando **SRC\_INDEX** (la LTL de destino local de origen). Ingrese este comando para asignar un LTL a un puerto o grupo de puertos para el N7K:

N7700# show system internal pixm info ltl 0xe05 Member info Type LTL PHY\_PORT Eth4/1 FLOOD W FPOE 0xc031

El resultado muestra que el SRC\_INDEX de 0xe05 se mapea al puerto Eth4/1. Esto confirma que la trama se recibe en el puerto Eth4/1.

Con los datos **RBUS**, puede verificar que la trama se rutea a VLAN 55. Observe que el TTL comienza como **0xff** en los **datos DBUS**. Además, puede confirmar el puerto de salida desde el **DEST\_INDEX** (LTL de destino):

 N7K# show system internal pixm info ltl 0x9ed

 Member info

 Type
 LTL

 Type
 LTL

 PHY\_PORT
 Eth3/5

 FLOOD\_W\_FPOE
 0x8017

 FLOOD W FPOE
 0x8016

El resultado muestra que el **DEST\_INDEX** de **0x9ed** se mapea al puerto **Eth3/5**. Esto confirma que la trama se envía desde el puerto **Eth3/5**.

#### Verificación adicional

Para verificar cómo el switch asigna el conjunto LTL, ingrese el **comando show system internal pixm info ltl-region**. El resultado de este comando es útil para entender el propósito de un LTL si no coincide con un puerto físico. Un buen ejemplo de esto es una **LTL de caída**:

LIBLTLMAP\_LTL\_TYPE\_PHY\_PORT 3072 0x0 0xbff LIBLTLMAP\_LTL\_TYPE\_SUP\_ETH\_INBAND 64 0xc00 0xc3f LIBLTLMAP\_LTL\_TYPE\_UCAST\_VPC\_VDC\_SI 32 0xc40 0xc5f LIBLTLMAP\_LTL\_TYPE\_EXCEPTION\_SPAN 32 0xc60 0xc7f LIBLTLMAP\_LTL\_TYPE\_UCAST\_GENERIC 48 0xc80 0xcaf ------

----- SUB-TYPE LTL ----- SUB-TYPE LTL ------ LIBLTLMAP\_LTL\_TYPE\_UCAST\_GENERIC\_NOT\_USED 0xcaf

LIBLTLMAP\_LTL\_TYPE\_DROP\_DI\_WO\_HW\_BITSET 0xcae LIBLTLMAP\_LTL\_TYPE\_DROP\_DI 0xcad

| LIBLTLMAP_LTL_TYPE_SUP_DIAG_SI_V5      |       | 0xcac  |        |
|----------------------------------------|-------|--------|--------|
| LIBLTLMAP_LTL_TYPE_RESERVED_ERSPAN_LTL |       | 0xcab  |        |
|                                        |       |        |        |
| LIBLTLMAP_LTL_TYPE_LC_CPU              | 192   | 0xcb0  | 0xd6f  |
| LIBLTLMAP_LTL_TYPE_UCAST_RESERVED      | 144   | 0xd70  | 0xdff  |
| LIBLTLMAP_LTL_TYPE_PC                  | 1536  | 0xe00  | 0x13ff |
| LIBLTLMAP_LTL_TYPE_DYNAMIC_UCAST       | 5120  | 0x1400 | 0x27ff |
| LIBLTLMAP_LTL_TYPE_MCAST_RESERVED      | 48    | 0x2800 | 0x282f |
| LIBLTLMAP_LTL_TYPE_DYNAMIC_MCAST       | 38848 | 0x2830 | 0xbfef |
| LIBLTLMAP_LTL_TYPE_SAC_FLOOD           | 16    | 0xbff0 | 0xbfff |
| LIBLTLMAP_LTL_TYPE_FLOOD_WITH_FPOE     | 16384 | 0xc000 | Oxffff |
|                                        |       |        |        |